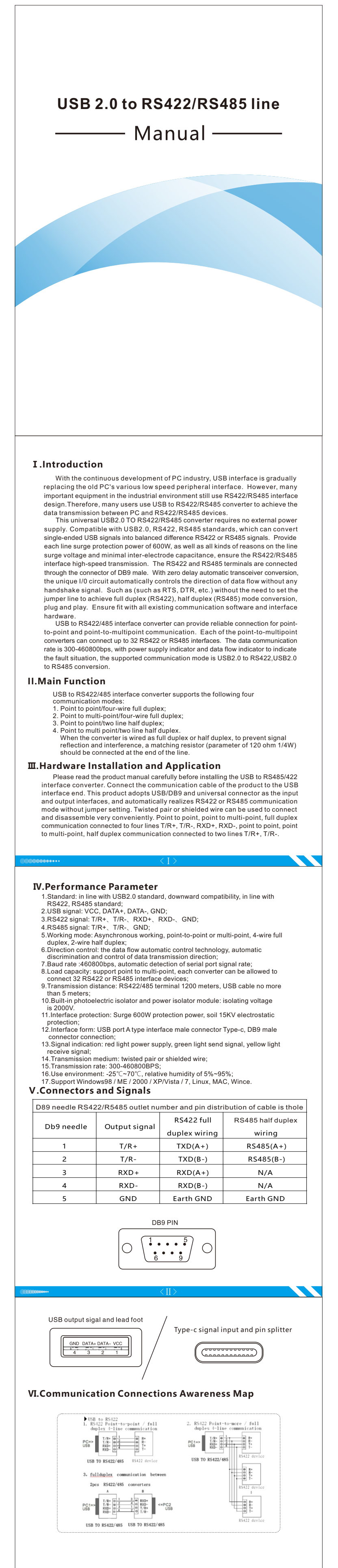

VII.Safety precautions 1.Data communication failure

- A Check whether USB connection is correct; B Check whether the connection of RS422/RS485 output interface is correct; C Check whether the power supply is normal; D Check whether the connection terminals are well connected;

- D. Check whether the connection terminals are well connected; E.Observe whether the receiving indicator will blink when receiving; F.Observe whether the sending indicator will blink when sending; B.Check whether the connection of RS422/RS485 output interface is correct; C.Check whether the power supply is normal; D.Check whether the connection terminals are well connected; E.Observe whether the receiving indicator will blink when receiving; F.Observe whether the sending indicator will blink when sending;

2.Data loss or error A.Check whether the data rate and format of both ends of the data communication equipment are consistent.

# Product Warranty Card

### **Customer Information**

| Model:             |                    |
|--------------------|--------------------|
| Date of purchasel: |                    |
| User telephone:    |                    |
| User address:      |                    |
| Distributor:       |                    |
| Agency address:    |                    |
| User telephone:    | Dealer stamp valid |

### Intenance Records

| Repair times | Date | Fault | Treatment measures | Repair work NO. |
|--------------|------|-------|--------------------|-----------------|
|              |      |       |                    |                 |
|              |      |       |                    |                 |
|              |      |       |                    |                 |

## USB2.0 convert RS422/RS485 serial install driver -instruction

### I. Introduction to the installation of drive steps

(1) take the win7 64 bit operating system as an example, use the CD installation driver Step one: In the XP system, import the installation driver, which is different from the previous installation method of double-clicking the application. Just plug in the product, right-click "Computer", and click "Manage". As shown in the figure:

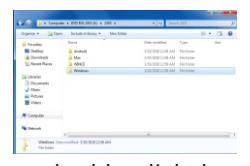

### Step two: After you double-click the windows7,8,10 folder, it will pop up the installation project and double-click the application:

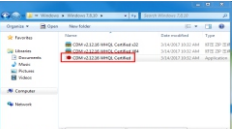

Step three: Double click the application, the name of the chip company will be popped up and click on "Extract":

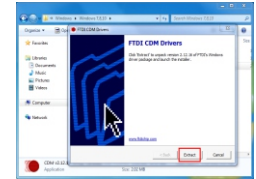

Step four: Then the driver installation guide will be popped and click next:

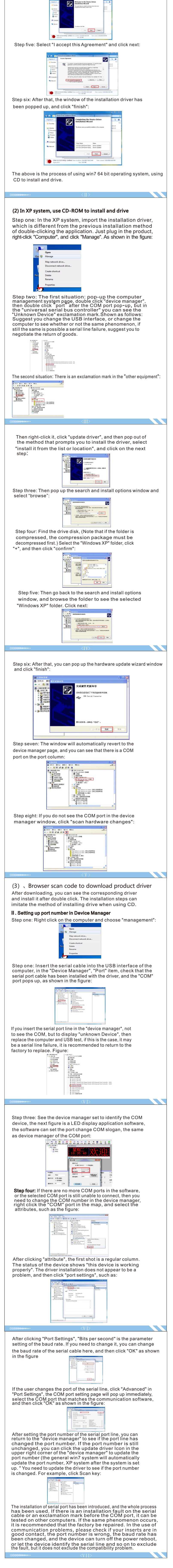